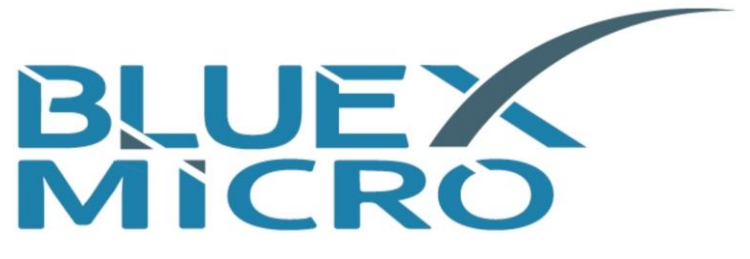

## **BlueX Microelectronics Co., Ltd.**

# Bluetooth 5.0 LE | MESH SoC Evaluation Kit Guide

BX2400-dRF0xp-S1x

Version 1.7

May 19<sup>th</sup>, 2021 released

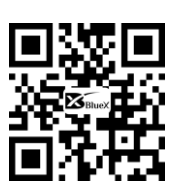

http://www.bluexmicro.com

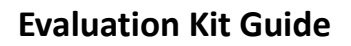

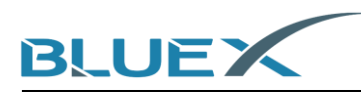

## Contents

| 1. | Prefa | ace                                                                | <br>3  |
|----|-------|--------------------------------------------------------------------|--------|
| 2. | Prep  | aration                                                            |        |
|    | 2.1   | SDK Software Preparation                                           | <br>3  |
|    | 2.2   | Kit Preparation                                                    | <br>5  |
|    | 2.3   | Install Keil and Jlink                                             | <br>5  |
|    | 2.4   | Firmware Programming Example                                       | <br>5  |
| 3. | Proc  | edure                                                              |        |
|    | 3.1   | Copy document to specific file                                     | <br>7  |
|    | 3.2   | Install J-Flash, and program firmware to evaluation kit            | <br>7  |
|    | 3.3   | Confirm output data from evaluation kit, and check the advertising | <br>11 |
| 4. | Revi  | sion History                                                       | <br>14 |
| 5. | Арре  | endix                                                              |        |
|    | 5.1   | Schematic of BX2400-dRF0xp-S1c                                     | <br>15 |
|    |       |                                                                    |        |

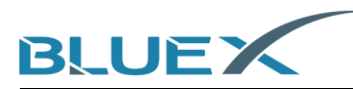

#### 1. Preface

In this guide, we'll introduce the steps of how to program firmware of advertising Bluetooth into the evaluation kit:

- (1) Copy document to specific file.
- (2) Install J-Flash, and program firmware [template\_with\_bootloader.hex] to evaluation kit.
- (3) Confirm output data from evaluation kit, and check the advertising.

#### 2. Preparation

- 2.1 SDK Software Preparation
  - (1) Taking BlueX SDK3.2 for example, download link as below: https://gitee.com/BXMicro/SDK3

| BXMicro / SDK3                                                                                                    |                  |                              |                           |                    |                      | © Wato         |
|----------------------------------------------------------------------------------------------------|------------------|------------------------------|---------------------------|--------------------|----------------------|----------------|
| < \∕ \ 代码                                                                                                    | 🖅 Issues 🕕       | 🕄 Pull Requests 🕕            | 🖽 Wiki                    | 屾 统计               | 🗢 DevOps             | s <b>*</b>     |
| master 🔹 💲 分支 1 😒 标签                                                                                                    | ž3               | + Pull                       | Request + Issue           | 1<br>文件 ▼ Web IDE  | 克隆/下载 ▼              | 简介             |
| B bx-lz 1.Fix that bx_public                                                                                                    | cannot be publis | hed t f791ecc 3个月前           |                           | HTTPS S            | SH SVN SVN+SSH       |                |
| Survey of the second second se | 1.Fb             | that bx_public cannot be pub | lished to multiple subscr | ibers https://gite | e.com/BXMicro/SDK3.g | it 复制          |
| applications                                                                                                    | 1.Fb             | that bx_public cannot be pub | lished to multiple subscr | ibers              | 🗾 🛓 下载ZIP            |                |
| boards/bx2400_evk_0024                                                                                                    | first            | commit                       |                           | 2                  | 8个月前                 | - 1750         |
| C components                                                                                                    | 1.Fb             | that bx_public cannot be pub | lished to multiple subscr | ibers              | 3个月前                 | <b>贡献者</b> (2) |
| 🗋 devices                                                                                                    | first            | commit                       |                           |                    | 8个月前                 | 1 B            |

(2) The software Demo Code is also available for developers' reference. Download link as below: https://gitee.com/BXMicro/SDK3\_Demo

| BXMicro / SDK3_E       | Demo       |                 |                 |                 |                         | ◎ Watch <del>•</del> |
|------------------------|------------|-----------------|-----------------|-----------------|-------------------------|----------------------|
| <⇒℃代码                  | 🗊 Issues 🕕 | Pull Requests 0 | 🖽 Wiki          | Ш 统计            | ∞ DevO                  | ps 🕶                 |
| 该仓库未指定开源许可证,非          | 未经作者的许可,此  | (代码仅用于学习, 不能用于复 | 他用途。 😮          | 1 🔨             | ×                       | <b>简介</b><br>新无描述    |
| master * 》分支1 🛇 标图     | 签 0        | + Pull          | Request + Issue | 文件 <b>•</b> Web | IDE                     | 台北市                  |
| B bx-lz SDK3.2 821a1a4 | 3个月前       |                 |                 | HTTPS           | SSH SVN SVN+SSH         |                      |
| 🗋 demo                 | SDK        | 3.2             |                 | https://        | /gitee.com/BXMicro/SDK3 | _Dem 复制              |
| README.MD              | rena       | me readme file  |                 |                 | ▲ 下载ZIP                 |                      |
| image-2020081814004010 | 06.png add | led demo        |                 | 2               | 8个月前                    |                      |

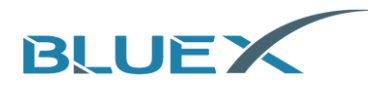

(3) When unzipping Demo Code, please move the Demo to Examples File of SDK3 subdirectory.

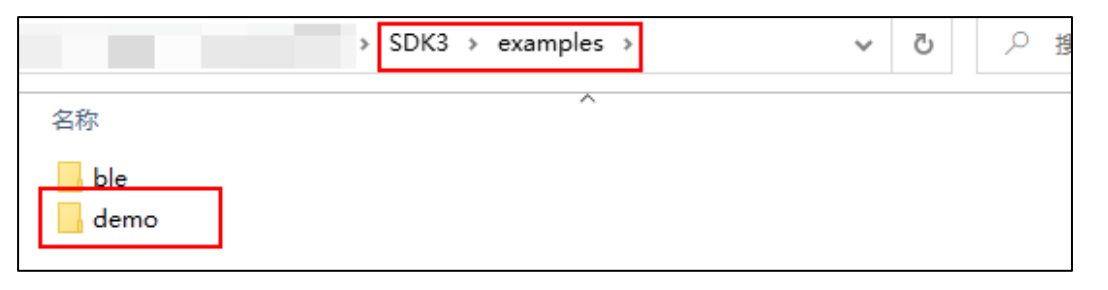

(4) We also provide software introduction for developers, page link as below: <u>https://gitee.com/BXMicro/SDK3\_DOC</u>

| BXMicro / SDK        | 3_DOC         |                   |                   |              |              |
|----------------------|---------------|-------------------|-------------------|--------------|--------------|
| < ∕ ∕ 代码             | E Issues 0    | ដ Pull Requests 🧿 | 🖽 Wiki            | Ш 统计         | \infty DevOp |
| 该仓库未指定开源许可证          | E, 未经作者的许可, 」 | 比代码仅用于学习,不能用于算    | 其他用途。 😮           |              | ×            |
| master 🔹 🕅 分支 1 🛇    | 标签 0          | + Pul             | I Request + Issue | 文件 🕶 Web IDE | 克隆/下载 ▼      |
| B bx-lz add button 7 | 7c3bb36 3个月前  |                   |                   |              | 34次提交        |
| 亡 adc使用              | Vers          | sion SDK3.2       |                   |              | 3个月前         |
| ble_master           | add           | pdf files         |                   |              | 7个月前         |
| ble_slave            | del           | unused key_value  |                   |              | 7个月前         |
| 🛅 button             | add           | button            |                   |              | 3个月前         |
| 🗋 debug_log          | Vers          | sion SDK3.2       |                   |              | 3个月前         |
| 合 flexible_button库使用 | Vers          | sion SDK3.2       |                   |              | 3个月前         |
| 🛅 iic_test           | Vers          | sion SDK3.2       |                   |              | 3个月前         |
| 🖺 key_value          | Vers          | sion SDK3.2       |                   |              | 3个月前         |
| 亡 pwm使用              | add           | pdf files         |                   |              | 7个月前         |
| 🗀 sensor             | add           | example doc       |                   |              | 8个月前         |
| 🛅 spi_test           | Vers          | sion SDK3.2       |                   |              | 3个月前         |
| 🛅 timer              | Vers          | sion SDK3.2       |                   |              | 3个月前         |
| ☐ 快速入门               | Vers          | sion SDK3.2       |                   |              | 3个月前         |

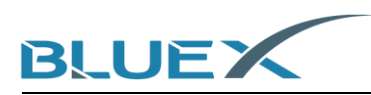

#### 2.2 Kit Preparation

Get the evaluation kit of BX2400-dRF0xp-S1c, RF0x Module, and adapted board. Picture below takes RF03 Module for example.

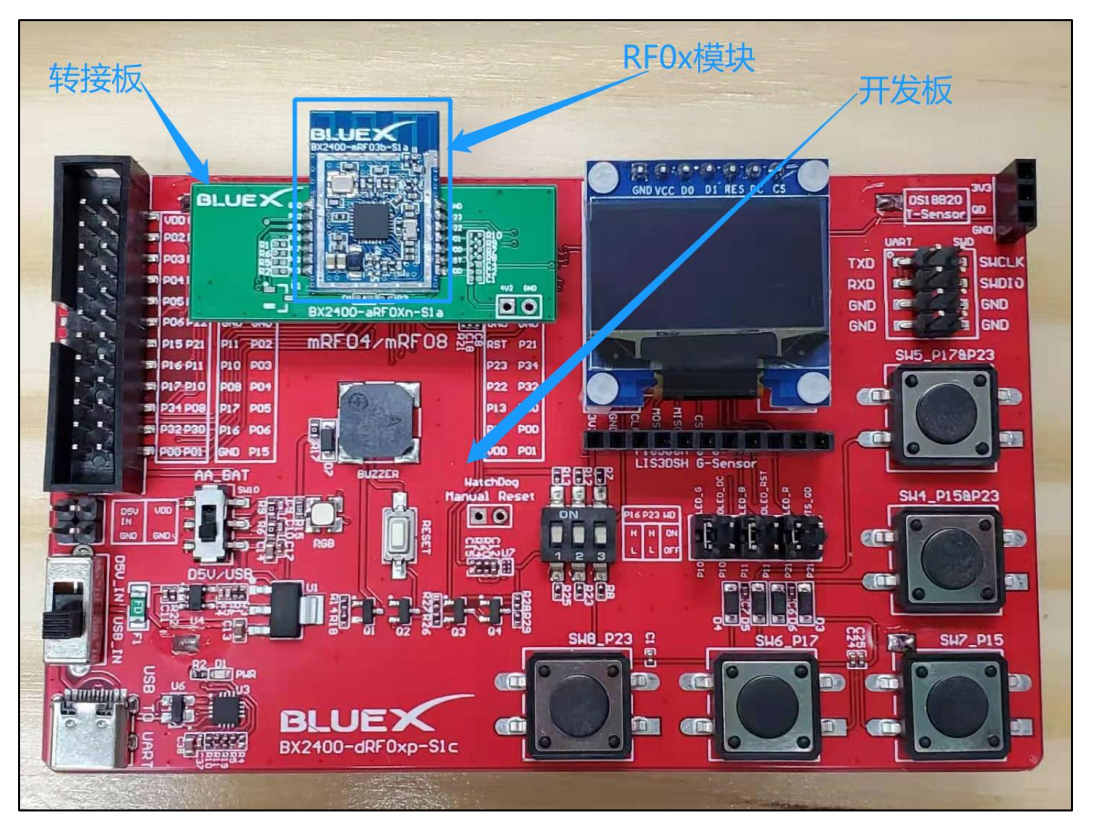

#### 2.3 Install Keil and Jlink

For procedure, please check the "System Installation of Evaluation Kit."

#### 2.4 Firmware Programming Example

(1) Click [ble\_base] under the path of SDK3.2.

| *  | B                  | 3XMicro-SDK3-release-v3.2 | -20210104 > SDK3 | > examples | > ble > ble_base > project > mdk |
|----|--------------------|---------------------------|------------------|------------|----------------------------------|
|    | 名称                 | 修改日期                      | 类型               | 大小         |                                  |
|    | ble_base.uvoptx    | 2021/1/4 16:35            | UVOPTX 文件        | 66 KB      |                                  |
| *  | 🔢 ble_base.uvprojx | 2021/1/4 16:35            | 礣ision5 Project  | 108 KB     |                                  |
| *  |                    |                           |                  |            |                                  |
| A. |                    |                           |                  |            |                                  |
|    |                    |                           |                  |            |                                  |
|    |                    |                           |                  |            |                                  |

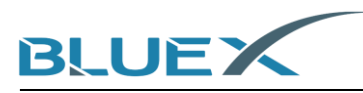

(2) In Keil, revise the value of [BX\_DEEP\_SLEEP] under [bx\_sdk3\_config.h] to be O(zero), then programing the firmware. This will enable/disable the sleep mode while chips running. The purpose of it is for easier to connect Jlink and read datalog since it may be hard to connect when enabling sleep mode. Developers decide whether enable or disbale according to customized demand.

| 🔌 🎬 🕮 🥔 🏭 🔓 template                                                                                                    | 🔍 孫二書 🍝 🧇 🏙                                                                                                    |
|----------------------------------------------------------------------------------------------------|----------------------------------------------------------------------------------------------------|
| Project 🛛 📮 🔀                                                                                                    | bx_sdk3_config.h*                                                                                                    |
| Project: ble_base          Image: template         Image: bx/log         Image: bx/log | bd_subs_toingut         14         15         16         17       /* Define to prevent recursive inclusion*/         18       #ifndefBX_SDK3_CONFIG_H                                                                                                    |
| bx_config.h<br>bx_sys_config.h<br>bx_pcb_config.h<br>bx_app_config.h<br>bx_ip_config.h<br>bx_ip_config.h                                                                                                    | 29 //8 => rf08<br>30 =#ifndef BX_CHIP_TYPE<br>31 #define BX_CHIP_TYPE<br>32 #endif<br>33<br>34 -<br>35 =#ifndef BX_DEEP_SLEEP<br>36 #define BX_DEEP_SLEEP<br>37 #endif<br>38 -<br>39 =#if (BX_DEEP_SLEEP > 0 )<br>40 #define BX_UART_SHELL_ENABLE<br>0<br>41 #endif |

(3) After programming finished, firmware [template\_with\_bootloader.hex] will be in the same path as below.

|                           | » BXMicro-SDK3-release-v | 3.2-20210104 SDK3 | > example |
|---------------------------|--------------------------|-------------------|-----------|
| 名称                        | 修改日期                     | 类型                | 大小        |
| Listings                  | 2021/1/19 11:47          | 文件夹               |           |
| Objects                   | 2021/1/19 11:48          | 文件夹               |           |
| ble_base.uvoptx           | 2021/1/4 16:35           | UVOPTX 文件         | 66 KE     |
| 🔢 ble_base.uvprojx        | 2021/1/4 16:35           | 礦ision5 Project   | 108 KE    |
|                           | 2021/1/19 11:48          | Intel HEX binary  | 12 KE     |
| 鬙 debug_flash.ini         | 2021/1/19 11:48          | MS ini file       | 1 KB      |
| 鬙 template.asm            | 2021/1/19 11:48          | Assembly langu    | 1,613 KB  |
| 📄 template_ota.bin        | 2021/1/19 11:48          | BIN 文件            | 49 KB     |
| template_with_bootloader. | hex 2021/1/19 11:48      | Intel HEX binary  | 129 KB    |

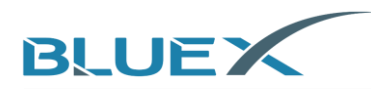

#### 3. Procedure

- 3.1 Copy document to specific file
  - In the path of SDK3\tools\bluex\prog\_tool\_v2, both [BlueX] file and [JFlashDevice.xml] should be copied to Jlink subdirectory as below.

|        | 1. J. 1997 March 1997  |                                  | SDK3 > tools > blu | ıex → prog_tool_v2 → |
|--------|------------------------|----------------------------------|--------------------|----------------------|
|        | 名称                     | 修改日期                             | 类型                 | 大小                   |
| *      | BlueX JLinkDevices.xml | 2021/1/9 12:05<br>2021/1/4 16:35 | 文件夹<br>XML 文档      | 1 KB                 |
| *<br>* | 📄 ReadMe.txt           | 2021/1/4 16:35                   | 文本文档               | 1 KB                 |
| *      |                        |                                  |                    |                      |
|        |                        |                                  |                    |                      |

| > SEGGER > JL          | nk V644f >      |        |           |
|------------------------|-----------------|--------|-----------|
| ^                      | -               |        |           |
| 名称                     | 修改日期            | 类型     | 大小        |
| 📜 BlueX                | 2020/4/25 15:55 | 文件夹    |           |
| Devices                | 2020/4/25 15:23 | 文件夹    |           |
| 📕 Doc                  | 2020/4/25 15:23 | 文件夹    |           |
| 📕 ETC                  | 2020/4/25 15:23 | 文件夹    |           |
| GDBServer              | 2020/4/25 15:23 | 文件夹    |           |
| 📜 RDDI                 | 2020/4/25 15:23 | 文件夹    |           |
| 📕 Samples              | 2020/4/25 15:23 | 文件夹    |           |
| USBDriver              | 2020/4/25 15:23 | 文件夹    |           |
| 🔜 JFlash.exe           | 2019/4/12 23:18 | 应用程序   | 704 KB    |
| 🔝 JFlashLite.exe       | 2019/4/12 23:18 | 应用程序   | 345 KB    |
| 🚼 JFlashSPI.exe        | 2019/4/12 23:18 | 应用程序   | 408 KB    |
| 🛃 JFlashSPI_CL.exe     | 2019/4/12 23:18 | 应用程序   | 563 KB    |
| 🔜 JLink.exe            | 2019/4/12 23:18 | 应用程序   | 292 KB    |
| JLink_x64.dll          | 2019/4/12 23:19 | 应用程序扩展 | 17,268 KB |
| JLinkARM.dll           | 2019/4/12 23:18 | 应用程序扩展 | 16,184 KB |
| 🔜 JLinkConfig.exe      | 2019/4/12 23:18 | 应用程序   | 441 KB    |
| 🗋 JLinkDevices.xml     | 2019/7/22 18:58 | XML 文档 | 1 KB      |
| 🛃 JLinkDLLUpdater.exe  | 2019/4/12 23:18 | 应用程序   | 139 KB    |
| 🚟 JLinkGDBServer.exe   | 2019/4/12 23:18 | 应用程序   | 599 KB    |
| 🚟 JLinkGDBServerCL.exe | 2019/4/12 23:18 | 应用程序   | 575 KB    |

3.2 Install J-Flash, and program firmware to evaluation kit.

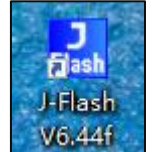

(1) Click Click choose [create a new project], and then [start J-Flash].

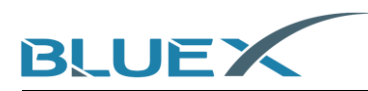

(2) Click the button indicated by red arrow as below to choose Target Device.

| eate New Project  |             |     |
|-------------------|-------------|-----|
| Target Device     |             |     |
| Cortex-M0         |             |     |
| Little endian 💌   |             | 1   |
| T                 | 0           | -   |
| l arget Interrace | Speed (KHZ) |     |
| SWD 🗾             | 4000        | -   |
|                   |             | ОК  |
|                   |             | QIX |

(3) Roll down to choose BlueX.

| anufacturer | ×                                                |           |            |            |          |
|-------------|--------------------------------------------------|-----------|------------|------------|----------|
| Manufacture | Abov                                             |           | Core       | Flash size | RAM size |
| Inspecified | active-semi                                      |           | 4BM7       |            |          |
| Inspecified | Altera                                           |           | ABM9       | 0          | 2        |
| Inspecified | AmbigMicro<br>AMS<br>Analog<br>Atmel<br>AyDeeKay |           | ABM11      |            |          |
| Inspecified |                                                  |           | Cortex-45  |            |          |
| Inspecified |                                                  |           | Cortex-A7  | <u>.</u>   |          |
| Inspecified |                                                  |           | Cortex-A8  |            | 2        |
| Inspecified | BlueX                                            | _         | Cortex-A9  | ×          | ~        |
| Inspecified | Cirrus Logic                                     |           | Cortex:A12 |            |          |
| Inspecified | Cypress                                          |           | Cortex:A15 |            | <u>.</u> |
| Inspecified | Dialog Semiconductor                             |           | Cortex-A17 | Q.         | 2        |
| Inspecified | Digi                                             |           | Cortex-A53 | ~          | ~        |
| Inspecified | DSPGroup                                         |           | Cortex-A57 |            |          |
| Inspecified | Epson                                            |           | Cortex-M0  |            |          |
| Inspecified | Faraday                                          |           | Cortex-M0  |            |          |
| Inspecified | GigaDevice                                       |           | Cortex-M1  | ~          |          |
| Inspecified | Hilscher                                         |           | Cortex-M3  |            |          |
| Inspecified | IDT                                              | ~         | Cortex-M4  | 6          | 2        |
| Inspecified | UDI<br>U                                         | ortex-M7  | Cortex-M7  | (a)        |          |
| Inspecified | C                                                | ortex-M23 | Cortex-M23 |            | *        |
| Inspecified | C                                                | ortex-M33 | Cortex-M33 |            |          |
| Inspecified | C                                                | ortex-R4  | Cortex-R4  | <u>e</u> . | 8        |
| Inspecified | C                                                | ortex-R5  | Cortex-R5  | 2          | 2        |
| Inspecified | C                                                | ortex-R8  | Cortex-R8  |            | *        |
| Inspecified | B                                                | X         | BX         |            |          |
| Inspecified | B                                                | ISC-V     | RISC-V     | <u>0</u>   | ÷ .      |
| hov         | Δ                                                | C33M6128L | Cortex-M3  | 128 KB     | 12 KB    |

(4) Choose program according to Module Flash voltage, then click OK. Choose [Apollo\_00\_3V3] when using BX2416/RF03/RF04 Module, or [Apollo\_00\_1V8] when using RF08.

| lanufacturer | Device        | Core      | Flash size | RAM size |
|--------------|---------------|-----------|------------|----------|
| ueX          | Apollo_00_1V8 | Cortex-M0 | 8192 KB    | 192 KB   |
| ueX          | Apollo_00_3V3 | Cortex-M0 | 8192 KB    | 192 KB   |
|              |               |           |            |          |
|              |               |           |            |          |
|              |               |           |            |          |
|              |               |           |            |          |
|              |               |           |            |          |
|              |               |           |            |          |
|              |               |           |            |          |
|              |               |           |            |          |
|              |               |           |            |          |
|              |               |           |            |          |
|              |               |           |            |          |
|              |               |           |            |          |
|              |               |           |            |          |
|              |               |           |            |          |
|              |               |           |            |          |
|              |               |           |            |          |
|              |               |           |            |          |
|              |               |           |            |          |
|              |               |           |            |          |
|              |               |           |            |          |
|              |               |           |            |          |

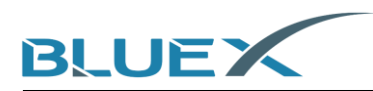

(5) Target Device Installed. Now setting the Speed by choosing 4000kHz, and click OK.

| Create New Project  | ×           |
|---------------------|-------------|
| Target Device       |             |
| BlueX Apollo_00_3V3 |             |
| Little endian 💌     |             |
| - Target Interface  | Speed (kHz) |
| SWD -               | 4000 -      |
|                     |             |
|                     | <u>0</u> K  |

(6) Connect the evaluation kit with Jlink as below.

| 两开关下拨 | 连接到J-LINK(SWD) |
|-------|----------------|
|       |                |

(7) Operate J-Flash to link to evaluation kit. In J-Flash, click [Target] and then [Connect]. If it fails, please check #(10).

| 🔜 SEGGER J-Flash V6.44f - [new project *]                                                                                                    | - | ×    |
|----------------------------------------------------------------------------------------------------|---|------|
| File Edit View Target Options Window Help                                                                                                    |   |      |
| Project - nev         Connect           Name         Disconnect           Host connection         Test                                                                                                    |   |      |
| Taget interface<br>Inf SWD speed Manual Programming F7<br>SWD speed Manual Programming →                                                                                                    |   |      |
| MCU         BlueX.Apollo_00_3V3           Core         CortexM0           Endian         Little           Check core ID         No           Use target RAM         132 KB @ 0x100000                                                                                                    |   |      |
| Flash menory Determal bank 0<br>Base address<br>Flash size 8152 KB                                                                                                    |   |      |
| Project closed<br>Creating new project<br>Twe project created successfully<br>Commercing vis USB to J-Link device 0<br>- Out of syme, resynchronizing<br>- Out of syme, resynchronizing<br>- Out of syme, resynchronizing<br>- Ust of syme, resynchronizing<br>- EXBOR: Famot connect to J-Link vis USB.<br>- EXBOR: Failed to connect.<br>Could not establish a connection to the J-Link.<br> |   | ۲. « |
| Ready                                                                                                    |   | //   |

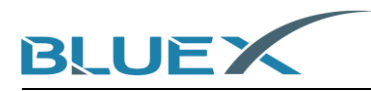

(8) When success, pull [template\_with\_bootloader.hex.hex] into J-Flash software.

| File Edit View                     | ash V6.44f - [new project<br>Target Options W                            | t*]<br>indow Help                |                |                |              |               |                  |                |              |              |                |             |                |               |            |       |       |           | -       |           | ×        |
|------------------------------------|--------------------------------------------------------------------------|----------------------------------|----------------|----------------|--------------|---------------|------------------|----------------|--------------|--------------|----------------|-------------|----------------|---------------|------------|-------|-------|-----------|---------|-----------|----------|
| Project - nev                      | v p                                                                      | E:\BULE>                         | (\2_式<br>0√800 | で構造            | 料∖软          | 件相关           | €\SDK            | \BXM           | icro-        | SDK          | 3-rel          | ease        | -v3.2          | 2-202         | 1010       | 04\SI | DK3\  | example   | e 🗖     |           | <b>—</b> |
| Host connection                    | USB [Device 0]                                                           | Address                          | 0              | 1              | 2            | 3             | 4 5              | 6              | 7            | 8            | 9              | A           | в              | С             | D          | E     | F     | ASCII     |         |           | <b>_</b> |
| Target interface                   | SWD                                                                      | 800000                           | 42             | 58             | 32           | 34            | 00 80            | 1 12           | ดด           | 10           | 14             | ØØ          | RA             | 19            | 82         | 12    | 66    | BX24      |         |           |          |
| Init SWD speed                     | 4000 kHz                                                                 | 000010                           | 00             | 00             | 04           | 00            | 00 00            |                | 00           | 20           | 20             | 20          | 60             | 25            |            |       | 20    | 2.1.0 1.1 |         |           |          |
| SWD speed                          | 4000 kHz                                                                 | 800010                           | 99             | 00             | 04           | 00            | 00 00            | 9 107          | 00           | 68           | 00             | 38          | 60             | 35            | 11         | 61    | 29    |           |         | ; 5       | ,        |
|                                    |                                                                          | 800020                           | B0             | B5             | 69           | 46            | 42 78            | 3 00           | AF           | 92           | 06             | 92          | ØF             | D3            | 1D         | DB    | 08    | iFB       | ×       |           |          |
| MCU                                | BlueX Apollo_00_3V3                                                      | 800030                           | DB             | 00             | CB           | 18 '          | 9D 46            | 5 05           | 00           | 69           | 46             | 00          | 78             | 01            | FØ         | 8E    | F9    |           | FiF     | ·.×       |          |
| Core                               | Cortex-M0                                                                | 800040                           | 07             | 21             | Ø1           | 20            | 6B 78            | 3 60           | 46           | 1 B          | Ø7             | 1 B         | ØF             | DA            | 10         | ØВ    | 40    | . * . k   | ×1F     | 1         | 2        |
| Endian                             | Little                                                                   | 000010                           | 00             | 40             | ~~           | E0 -          | DD 44            |                | 40           | 40           | 410            | 00          | 44             | 00            | <b>n</b> 0 | na    | nn    |           | R 00    |           | -        |
| Check core ID                      | No                                                                       | 000020                           | 70             | 40             | HZ           | 56.           | 60 H             | 5 10           | 40           | 43           | IE             | 70          | 41             | 69            | <b>B</b> 2 | рө    | עם    | .e. \.    | r.ec.   |           |          |
| Use target RAM                     | 192 KB @ 0x100000                                                        | 800060                           | <b>F</b> 8     | B5             | 6A           | 46            | 44 78            | 3 00           | AF           | 84           | 06             | 84          | ØF             | E3            | 1D         | DB    | 08    | jFD       | ×       |           |          |
|                                    |                                                                          | 800070                           | DB             | 00             | D3           | 18 '          | 9D 46            | 5 05           | 00           | 22           | 00             | 00          | 21             | 68            | 46         | D9    | F6    |           | F".     | . thF.    |          |
| Flash memory                       | Internal bank 0                                                          | 800080                           | 4F             | FD             | 87           | 22            | 6B 78            | 8 6F           | 46           | 1 B          | Ø7             | 1 B         | ØF             | <b>D9</b>     | 10         | 13    | 40    | N 9       | NRF     |           | 2        |
| Base address                       | 0x800000                                                                 | 000000                           | a.             | 20             |              | 40            | 00 70            |                | <b>Г</b> 4   | 20           | 40             | 20          | 00             | <u>.</u>      | TO.        | 20    | 10    |           |         |           | -        |
| Flash size                         | 8192 KB                                                                  | 600070                           | 90             | эн             | 28           | 40 .          | 20 70            | <b>3</b> 72    | 24           | 67           | 40             | 44          | 99             | OT.           | гө         | 67    | r7    |           | XFI 1   | ····1     |          |
|                                    |                                                                          | 8000A0                           | BD             | 46             | F8           | BD :          | 10 B!            | 5 06           | 4C           | 06           | 4B             | 9C          | 42             | 00            | D3         | 10    | BD    | .F        | L.¥     | (.B       |          |
|                                    |                                                                          | 8000B0                           | 62             | 68             | 20           | 68            | 00 2:            | L D9           | F6           | 32           | FD             | 08          | 34             | F4            | E7         | CØ    | 46    | bh h.     | t2.     | .41       | P        |
|                                    |                                                                          | 800000                           | 04             | 94             | 12           | ดด            | <b>АС 9</b> 4    | 1 12           | ดด           | 70           | <b>B</b> 5     | Ø5          | ดด             | 07            | 48         | ØF    | ØØ    |           | n       | н         |          |
|                                    |                                                                          | 000000                           | 14             | 00             | 00           | <b>DO</b> .   | <br>             | 2 124          | 20           | 22           | 88             | 20          | 99             | 40            | 49         | 00    | TO    |           |         | \ @D      |          |
|                                    |                                                                          | 000000                           | 17             |                | 00           | re .          | r3 r0            |                | 20           | 34           |                | 27          |                |               | -14        | 66    | re    |           |         | /.eb.     |          |
|                                    |                                                                          | 8000E0                           | 11             | FA             | 90           | 18            | 43 43            | 2 58           | 41           | сы           | 82             | 20          | BD             | 85            | 10         | C1    | 64    | C         | BX8     | p         |          |
|                                    |                                                                          | 8000F0                           | 80             | 21             | FØ           | B5 🗆          | 3F 41            | B 40           | 4C           | 1B           | 69             | 85          | BØ             | 22            | 00         | 18    | 00    | ?         | KCL.i   | i"        |          |
|                                    |                                                                          | 800100                           | 49             | 00             | 00           | 93 1          | 01 F(            | 3 84           | F8           | 3C           | 4B             | 3D          | 4D             | 22            | 68         | 2B    | 60    | I         | <       | (=M"h+`   |          |
|                                    |                                                                          | 800110                           | 30             | 48             | 90           | 42            | 4C D             | 1 30           | 48           | 30           | 49             | 28          | 6.0            | 00            | 98         | 62    | 6.9   | CH BL     | (1474   | н` Ы      |          |
|                                    |                                                                          | 000110                           | 30             | 10             | 10           | 10            |                  | 1 10           | -10          | 00           | -10            |             | <b>DO</b>      | 00            | 20         | 202   | 40    | 1         |         |           | -        |
|                                    |                                                                          |                                  |                |                |              |               |                  |                |              |              |                |             |                |               |            |       |       |           |         |           |          |
| LOG                                |                                                                          |                                  |                |                |              |               |                  |                |              |              |                |             |                |               |            |       |       |           |         |           | 23       |
| - J-Flash V6.4<br>- JLinkARM dll   | started<br>4f (J-Flash compiled Apr<br>V6.44f (DLL compiled Ap<br>piect  | r 12 2019 17:1<br>pr 12 2019 17: | 7:25)<br>17:02 | )              |              |               |                  |                |              |              |                |             |                |               |            |       |       |           |         |           | ^        |
| - New project<br>Close project     | created successfully                                                     |                                  |                |                |              |               |                  |                |              |              |                |             |                |               |            |       |       |           |         |           |          |
| Creating new pr                    | ojeat                                                                    |                                  |                |                |              |               |                  |                |              |              |                |             |                |               |            |       |       |           |         |           |          |
| Opening data fil<br>- Data file op | created successfully<br>le [E:\BULEX\2_文档资料)<br>ened successfully (44086 | 软件相关\SDK\<br>5 bytes, 2 ran      | BXMid<br>ges,  | ro-SI<br>CRC ( | K3-r<br>f da | eleas<br>ta = | e=v3.2<br>0xCA5F | -2021<br>7D15, | 0104\<br>CRC | SDK3<br>of f | \exam<br>ile = | ples<br>0x3 | \ble'<br>FF4D: | \ble_<br>303) | base       | \pro  | ject' | ,mdk\ble  | _base_v | vi th_boo | tlo      |
| <                                  |                                                                          |                                  |                |                |              |               |                  |                |              |              |                |             |                |               |            |       |       |           |         |           | >        |
|                                    |                                                                          |                                  | _              |                | _            |               |                  |                | _            |              | _              |             |                |               | _          | -     | -     |           | _       |           |          |
| Ready                              |                                                                          |                                  |                |                |              |               |                  |                |              |              |                |             |                |               |            |       |       |           |         |           |          |

(9) Click [Target] and then [Production Programming], or click F7. It will start to download as pictures below. If it fails, please check #(10).

| SECORP LE        | sch V6 44f - Inew projec                          | + *1                 |        |        |       |             |              |       |        |        |       |      |      |            |       | _                                                               | . r                                        | 7         | ×         |
|------------------|---------------------------------------------------|----------------------|--------|--------|-------|-------------|--------------|-------|--------|--------|-------|------|------|------------|-------|-----------------------------------------------------------------|--------------------------------------------|-----------|-----------|
| Je Sedder J-Ha   | isii voleen - [new projec                         |                      |        |        |       |             |              |       |        |        |       |      |      |            |       |                                                                 |                                            | _         | ~         |
| File Edit View   | Target Options W                                  | /indow Help          | _      |        |       |             |              |       |        |        |       |      |      |            |       |                                                                 |                                            |           |           |
| Project - nev    | Connect                                           |                      |        | 软件样    | ∃¥\\$ |             | XMic         | ro-SI | DK3-re | elease | -v3.2 | -202 | 1010 | 04\SI      | )K3\  | example                                                         |                                            |           | x         |
| Name             | Disconnect                                        |                      |        |        |       |             | .1           |       |        |        |       |      |      |            |       |                                                                 |                                            |           | _         |
| Host connection  |                                                   |                      | 00     |        | ×1    | <u>×2</u> : | ×4           |       |        |        |       |      |      |            |       |                                                                 |                                            |           |           |
| Host connection  | lest                                              | >                    | 1 2    | 3      | 4     | 5           | 6            | 7     | 8 9    | A      | в     | С    | D    | E          | F     | ASCLL                                                           |                                            |           |           |
| Target interface | Production Proc                                   | ramming E7           | 8 3    | 2 34   | 99    | 80          | 12 1         | 00 1  | C 14   | 4 00   | 60    | 19   | 82   | 12         | 90    | BX24                                                            |                                            |           |           |
| Init SWD speed   | M I D                                             |                      | 10 0   | 1 00   | 88    | 00          | 02 1         | 00 0  | 18 01  | A 38   | 60    | 35   | 11   | <b>Ø</b> 1 | 29    |                                                                 |                                            | 5 )       |           |
| SWD speed        | Manual Program                                    | nming >              | 5 4    | 1 46   | 42    | 79          | 88           | 00 0  | 2 84   | 6 92   | AP    | n2   | 10   | np         | 00    | iPDv                                                            | ,                                          | J/        |           |
| MCU              | BlueX Apolo 10, 3/3                               | 999928 DB            | 89 C   | 2 10   | 40    | 46          | AC 1         | AA 4  | 0 14   | 6 99   | 70    | 01   | TO   | OT         | EQ    |                                                                 | 48.0                                       |           |           |
| Core             | Cortex-M0                                         | 800030 DB            | 00 0   | D 1H   | 70    | 40          | 05 1         | 00 0  | 7 40   |        | ~~    | DT D | 10   | OL OL      | 17    |                                                                 | . 11 . X                                   | ••••      |           |
| Endian           | Little                                            | 800040 07            | 21 0   | 20     | РВ    | 28          | 6C ·         | 46 1  | B 0    | 2 18   | ØF    | DH   | 10   | ЮВ         | 40    |                                                                 | F                                          | · · · · e |           |
| Check core ID    | No                                                | 800050 98            | 40 A:  | 2 5C   | BD    | 46          | 10 .         | 40 4  | 13 11  | E 98   | 41    | СØ   | B2   | BØ         | BD    | .e.\.F.                                                         | eca                                        | • • • •   |           |
| Use target RAM   | 192 KB @ 0x100000                                 | 800060 F8            | B5 61  | 46     | 44    | 78          | 00 I         | AF (  | 14 00  | 5 A4   | ØF    | E3   | 1D   | DB         | 08    | jFD×.                                                           |                                            |           |           |
| Els de manuel    | Internal Issuel: O                                | 800070 DB            | 00 D:  | 3 1A   | 9D    | 46          | Ø5 I         | 00 3  | 2 00   | 00 6   | 21    | 68   | 46   | D9         | F6    | F.                                                              | ."!                                        | hF        |           |
| Race address     |                                                   | 800080 4E            | FD Ø   | 7 22   | 6 B   | 78          | 6E •         | 46 1  | B Ø    | 7 1B   | ØF    | D9   | 10   | 13         | 40    | N. Viskn                                                        | F                                          | e         |           |
| Flash size       | 8192 KB                                           | 800090 06            | 3A 91  | 1 40   | 28    | 78          | 72 !         | 54 (  | 9 40   | 5 22   | 00    | 01   | FØ   | 69         | F9    | .:.0(xr                                                         | TiF".                                      | i.        |           |
|                  |                                                   | 8000A0 BD            | 46 F   | 3 BD   | 10    | B5          | Ø6 ·         | 4C (  | 16 41  | B 9C   | 42    | 00   | DЗ   | 10         | BD    | .F                                                              | L.K.B                                      |           |           |
|                  |                                                   | 8000B0 62            | 68 21  | 3 68   | 00    | 21          | D9 1         | F6 3  | 2 FI   | D Ø8   | 34    | F4   | E7   | CØ         | 46    | bh h.t.                                                         | .24                                        | F         |           |
|                  |                                                   | 800000 04            | 94 1   | 2 00   | RC    | 94          | 12 1         | 00 1  | 20 B   | 5 05   | ØØ    | 02   | 48   | ØF         | 00    |                                                                 | n                                          | н         |           |
|                  |                                                   | 999909 14            |        | , DO   | 50    | 120         | <b>R</b> 1 - | 20 1  | 2 8    | a 20   | 88    | 40   | 42   | 88         | FØ    |                                                                 | 2.54                                       | ap        |           |
|                  |                                                   | 999950 11            | DO 0   | 3 10   | 42    | 42          | E0 .         | A1 1  | 10 0   | 0 27   | 50    | 10   | 10   | C1         | 84    | CDV                                                             | ۰./.۱                                      | c         |           |
|                  |                                                   | 000010 00            | 04 D   | 9 1D   | -13   | 40          | 40           | 40    |        | 5 /0   | no    | 00   | 10   | 10         | 00    | + 2VO                                                           | np.                                        |           |           |
|                  |                                                   | 0000100 00           | 21 F   | 5 CG E | 31    | 40          | 40           | 46 1  | D D:   | 7 65   | 00    | 22   | 66   | 10         | 66    |                                                                 | L.1                                        |           |           |
|                  |                                                   | 800100 49            | 00 0   | 9 43   | 01    | FØ          | 84           | F8 .  | IC 41  | 8 30   | 40    | 22   | 68   | 5.8        | 60    | 1                                                               | - <r=m< th=""><th>"h+</th><th></th></r=m<> | "h+       |           |
|                  |                                                   | 800110 3C            | 4B 9   | 42     | 4C    | D1          | 3C 4         | 4B 3  | BC 48  | 8 2B   | 60    | 00   | 9B   | 62         | 68    | <k.bl.<< th=""><th>К&lt;Н+.</th><th>bh</th><th>-</th></k.bl.<<> | К<Н+.                                      | bh        | -         |
|                  |                                                   | 000100 01            | 20 11  | > 10   | 00    | 64          | na i         | . 99  | 10.00  |        | ha    | 00   | 20   | 20         | AD    | L.                                                              |                                            | 100       |           |
| LOG              |                                                   |                      |        |        |       |             |              |       |        |        |       |      |      |            |       |                                                                 |                                            |           | 8         |
| Application log  | started                                           |                      |        |        |       |             |              |       |        |        |       |      |      |            |       |                                                                 |                                            |           | ~         |
| - J-Flash V6.44  | If (J-Flash compiled Ap<br>WE AAF (DIL compiled A | r 12 2019 17:17:25)  |        |        |       |             |              |       |        |        |       |      |      |            |       |                                                                 |                                            |           |           |
| Creating new pro | ject                                              | pr 16 6010 11.11.067 |        |        |       |             |              |       |        |        |       |      |      |            |       |                                                                 |                                            |           |           |
| - New project of | reated successfully                               |                      |        |        |       |             |              |       |        |        |       |      |      |            |       |                                                                 |                                            |           |           |
| - Project close  | •d                                                |                      |        |        |       |             |              |       |        |        |       |      |      |            |       |                                                                 |                                            |           |           |
| Creating new pro | ject                                              |                      |        |        |       |             |              |       |        |        |       |      |      |            |       |                                                                 |                                            |           |           |
| - New project of | reated successfully<br>[                          | \於住相关\SDE\BYWG or    | -SDK3  |        |       | 3 2-2       | 02101        | 04351 | F31.07 |        | ALL.  | hl.  | hare | Inno       | ant's | ndk\bla ba                                                      | ra with                                    | heat      | 10        |
| - Data file ope  | ened successfully (4408                           | 6 bytes, 2 ranges, 0 | IRC of | data " | 0xC   | ASF7D       | 15, C        | RC of | file   | = 0x3  | FF4D  | 303) | pase | 122.0      | NOL 1 | mon for e_be                                                    |                                            | _0000     |           |
|                  |                                                   |                      |        |        |       |             |              |       |        |        |       |      |      |            |       |                                                                 |                                            |           | ~         |
| <                |                                                   |                      |        |        |       |             |              |       |        |        |       |      |      |            |       |                                                                 |                                            |           | <u>ار</u> |
| Ready            |                                                   |                      |        |        |       |             |              |       |        |        |       |      |      |            |       |                                                                 |                                            |           |           |

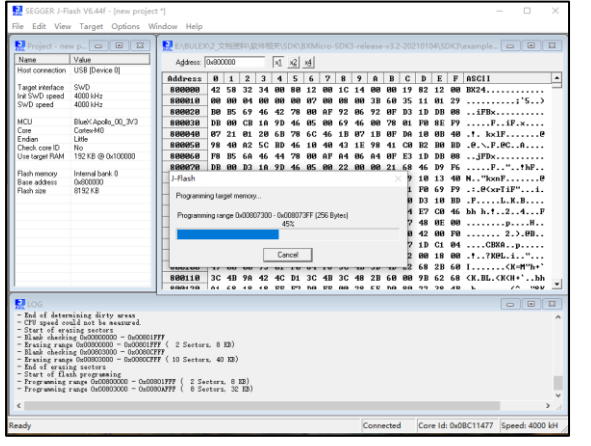

| Project - ne                                                                                                    | wp                                                                                                    | The support                                                  |                                |                            |          |              |                                                                                                    |           |                            |              |                      |                  |                                           |                        |          |                                         |                                                                                                    |                                                                |    |
|----------------------------------------------------------------------------------------------------|----------------------------------------------------------------------------------------------------|--------------------------------------------------------------|--------------------------------|----------------------------|----------|--------------|----------------------------------------------------------------------------------------------------|-----------|----------------------------|--------------|----------------------|------------------|-------------------------------------------|------------------------|----------|-----------------------------------------|----------------------------------------------------------------------------------------------------|----------------------------------------------------------------|----|
| Name                                                                                                    | Value                                                                                                    | Address                                                      | 0x60                           | 0000                       |          | 5            | d 12                                                                                                    | ×4        |                            |              |                      |                  |                                           |                        |          |                                         |                                                                                                    |                                                                |    |
| Host connection                                                                                                    | USB [Device 0]                                                                                                    |                                                              | 10                             |                            |          |              |                                                                                                    | Ē         |                            | 0            |                      | n                | 0                                         |                        |          |                                         | 40.011                                                                                                    |                                                                | -  |
| Tarrat interface                                                                                                    | swb                                                                                                    | Hadress                                                      | 10                             | 1                          | 2        | 3 .          | 1 5                                                                                                    | 6         | 7 8                        |              | H                    | B                | 6                                         | 9                      | E        | P                                       | HSCII                                                                                                    |                                                                | -  |
| Init SWD speed                                                                                                    | 4000 kHz                                                                                                    | 800000                                                       | 92                             | 58                         | 5Z       | 39.1         | 90 80                                                                                                    | 12        | 00 10                      | 14           | 66                   | 66               | 19                                        | 82                     | 12       | 66                                      | BK24                                                                                                    |                                                                |    |
| SWD speed                                                                                                    | 4000 kHz                                                                                                    | 888818                                                       |                                | 99                         | 84       | 99.6         | 30 00                                                                                                    | 07 1      | 69 68                      | 88           | 3B                   | 68               | 35                                        | 11                     | 81       | 29                                      |                                                                                                    | ; '5)                                                          |    |
|                                                                                                    |                                                                                                    | 888828                                                       | B0                             | B5                         | 69       | 46 4         | 12 78                                                                                                    | 00 I      | AF 93                      | 86           | 92                   | ØF               | D3                                        | 1D                     | DB       | 68                                      | iFBx                                                                                                    |                                                                |    |
| MCU                                                                                                    | BlueX.Apollo_00_3V3                                                                                                    | 888838                                                       | DB                             | 88                         | CB       | 18 5         | PD 46                                                                                                    | Ø5 I      | 88 61                      | 46           | 68                   | 78               | 81                                        | FØ                     | 8E       | F9                                      | FiF.                                                                                                    | .×                                                             |    |
| Core                                                                                                    | Cortex-M0                                                                                                    | 888848                                                       | 82                             | 21                         | 81       | 20 6         | B 78                                                                                                    | 6C ·      | 46 11                      | 87           | 1B                   | ØF               | DA                                        | 10                     | ØВ       | 48                                      | .t. kxlF                                                                                                    |                                                                |    |
| Endian                                                                                                    | Little                                                                                                    | 899959                                                       | 98                             | 40                         | 02       | 5C 1         | RD 46                                                                                                    | 10        | 48 4                       | 11           | 98                   | 41               | CB                                        | 82                     | BB       | RD                                      | R . F. RC                                                                                                    |                                                                |    |
| Check core ID                                                                                                    | NO 102 KB @ 0.400000                                                                                                    | 000030                                                       |                                | 10                         | (A)      | 46 1         | 4 70                                                                                                    |           | AD 4.                      |              |                      | -14              | 100                                       | 10                     | DO DO    |                                         | den vir ieuri                                                                                                 |                                                                |    |
| Use target HAM                                                                                                    | 132 KB @ 0x100000                                                                                                    | 800060                                                       | 10                             | 85                         | БН       | 10 1         | 11 78                                                                                                    | 00        | HP H                       | 1 86         |                      | or               | 23                                        | 10                     | DB       | 60                                      |                                                                                                    |                                                                |    |
| Flash memory                                                                                                    | Internal bank 0                                                                                                    | 800070                                                       | DB                             | 66                         | D3       | 18 3         | /D 46                                                                                                    | 82 1      | 00 23                      | . 66         | 66                   | 21               | 68                                        | 46                     | 09       | FD                                      | ·····F···                                                                                                    | . f hF                                                         |    |
| Rase address                                                                                                    | 0x600000                                                                                                    | J-Flash Vé                                                   | 446                            |                            |          |              |                                                                                                    |           |                            |              |                      |                  |                                           |                        |          |                                         |                                                                                                    |                                                                |    |
|                                                                                                    |                                                                                                    |                                                              |                                |                            |          |              |                                                                                                    |           |                            |              |                      |                  |                                           |                        | ×        | ( )                                     | N "kxnF                                                                                                    |                                                                |    |
| Flash size                                                                                                    | 8192 KB                                                                                                    |                                                              |                                |                            |          |              |                                                                                                    |           |                            |              |                      |                  |                                           |                        | ×        | 1                                       | N"kxnF<br>.:.@ <xrtif< td=""><td>"i.</td><td></td></xrtif<>                                                   | "i.                                                            |    |
| Flash size                                                                                                    | 8192 KB                                                                                                    |                                                              |                                |                            |          |              |                                                                                                    |           |                            |              |                      |                  |                                           |                        | ×        | 2                                       | N"kxnF<br>.:.@ <xrtif<br>.FL.K</xrtif<br>                                                                     | "i.<br>.B                                                      |    |
| Flash size                                                                                                    | 8192 KB                                                                                                    |                                                              | Targe                          | st eras                    | sed, pr  | rogram       | med ar                                                                                                    | nd verif  | fied suc                   | cessfu       | lly - C              | omp              | leted                                     | after                  | ×        |                                         | N"kxnF<br>.:.@ <xriif<br>.FL.K.<br/>bh h.!2</xriif<br>                                                        | "i.<br>.BF                                                     |    |
| Flash size                                                                                                    | 8192 KB                                                                                                    | 0                                                            | Targe<br>4.790                 | t eras                     | sed, pr  | rogram       | nmed an                                                                                                    | nd verif  | fied suc                   | cessfu       | lly - C              | omp              | leted                                     | after                  | ×        |                                         | N"kxnF<br>.:.@(xrTiF'<br>.FL.K.<br>bh h.t.2                                                                   | "i.<br>.B<br>.4F                                               |    |
| Rash size                                                                                                    | 8192 KB                                                                                                    | 0                                                            | Targe<br>4.790                 | t eras                     | ied, pr  | rogram       | med ar                                                                                                    | nd verif  | fied suc                   | cessfu       | lly - C              | ompi             | leted                                     | after                  | ×        |                                         | N "kxnF.<br>.:.@ <xrtif"<br>.FL.K.<br/>bh h.t.2.</xrtif"<br>                                                  | "i.<br>.B<br>.4F                                               |    |
| Rash size                                                                                                    | 8192 KB                                                                                                    | 0                                                            | Targe<br>4.790                 | t eras<br>sec              | sed, pr  | rogram       | med ar                                                                                                    | nd verif  | fied suc                   | cessfu       | lly - C              | ompi             | leted                                     | after                  | ×        |                                         | N "kxnF.<br>.:. @ <xrtif<br>.FL.K<br/>bh h.t.2.</xrtif<br>                                                    | "i.<br>.BF<br>.4F<br>H<br>>.@B                                 |    |
| Rash size                                                                                                    | 8192 KB                                                                                                    | 0                                                            | Targe<br>4.790                 | t eras<br>sec              | sed, pr  | rogram       | med ar                                                                                                    | nd verif  | fied suc                   | cessfu       | lly - C              | Comp             | leted                                     | after                  | ×        |                                         | N"kxnF.<br>.:_@ <xrtif<br>.FL.K.<br/>bh h.!2.<br/></xrtif<br>                                                 | "i.<br>.B<br>.4F<br>H<br>>.@B<br>p                             |    |
| Rath size                                                                                                    | 8192 KB                                                                                                    | 0                                                            | Targe<br>4.790                 | t eras<br>isec             | ied, pr  | rogram       | nmed an                                                                                                    | nd verif  | fied suc                   | cessfu       | lly - C              | Compi            | leted                                     | after                  | ×        |                                         | N. "kxnF.<br>.:.eCxrTiF"<br>.FL.K<br>bh h.t.2.<br>                                                            | "i.<br>.B<br>.4F<br>H<br>>.@B<br>p                             |    |
| Rash size                                                                                                    | 8192 KB                                                                                                    | 0                                                            | Targe<br>4.790                 | t eras<br>sec              | sed, pr  | rogram       | med an                                                                                                    | nd verif  | fied suc                   | cessfu       | lly - C              | Comp             | leted                                     | after<br>喧             | ×        |                                         | N"kxnF.<br>.:.Q(xrIiF<br>.FL.K<br>bh h.t.2.<br>                                                               | "i.<br>.BF<br>H<br>>.@B<br>p                                   |    |
| Rash size                                                                                                    | 8192 KB                                                                                                    | 800110                                                       | Targe<br>4.790                 | t eras<br>sec<br>4B        | sed, pr  | 42 4         | nmed an<br>IC D1                                                                                                | nd verifi | fied suc                   | cessfu       | lly - (              | 68               | ieted<br>in<br>80                         | after<br>喧<br>9B       | 62       | 68                                      | N"kxnF.<br>.:_@ <xriif'<br>.FL.K.<br/>bh h.t.2.<br/></xriif'<br>                                              | "i.<br>.BF<br>H<br>>.@B<br>p<br>p<br>*M"h+`<br>+`bh            |    |
| Rash size                                                                                                    | 8192 KB                                                                                                    | 800110<br>900120                                             | Targe<br>4.790                 | t eras<br>sec<br>4B<br>¢ o | 9A       | 42 4         | nmed an<br>IC D1                                                                                                | ad verifi | 4B 30                      | cessfu<br>48 | lly - (<br>2В<br>с т | 60<br>na         | eted<br>M<br>80<br>on                     | after<br>喧<br>9B<br>93 | 62<br>29 | 68 0                                    | N"kxnF.<br>.:.Q <xriif<br>.FL.K.<br/>bh h.!.2.<br/></xriif<br>                                                |                                                                |    |
| Rash size                                                                                                    | 8192148                                                                                                    | 800110<br>000170                                             | Targe<br>4.790                 | t eras<br>sec<br>4B<br>c o | 9A 10    | 42 4<br>10 1 | free of the second second second second second second second second second second second second second second s | 3C<br>na  | fied suc<br>4B 30<br>ev au | 2 48         | lly - 0<br>2В<br>с е | 60<br>na         | eted<br>M<br>99<br>on                     | after<br>理<br>9B<br>99 | ×        | 8 4 D                                   | N "kxnF<br>:                                                                                                  | "i.<br>.B<br>.4F<br>H<br>>.@B<br>p<br><br><br><br><br><br><br> |    |
| Rash size                                                                                                    | 8192KB                                                                                                    | 888118<br>946119                                             | Targe<br>4.790                 | t eras<br>sec<br>4B<br>c o | 9A<br>10 | 42 4<br>10 1 | nmed an<br>IC D1<br>דיי פיי                                                                                     | 3C -      | 4B 30                      | cessfu<br>48 | 28<br>c t            | 60<br>na         | eted<br>M<br>90<br>on                     | after<br>定<br>9B<br>93 | 62<br>29 | 68 4D                                   | N "kxnF.<br>L.K.<br>bh.h.1.2.<br>2.K.<br>bh.h.1.2.<br>2.<br>2.<br>                                            |                                                                |    |
| Pash size                                                                                                    | B192KB                                                                                                    | 806110<br>eaartta<br>e 123)                                  | Targe<br>4.790                 | t eras<br>sec<br>4B<br>£0  | 9A<br>10 | 42 4<br>10 1 | armed an<br>AC D1                                                                                               | 3C -      | 4B 30                      | cessfu<br>48 | lly - (<br>2В<br>с е | 60<br>na         | eted<br>80<br>en                          | after<br>理<br>9B<br>99 | 62<br>20 | 68 AD                                   | N "kxnF.<br>eKxrIiF<br>F L.K.<br>bh h.t.2.<br>                                                                |                                                                | 10 |
| Plach size<br>- 0x800000 = 0<br>- 0x800000 = 0<br>- 0x80000 = 0                                                                                                    | 8192KB<br>hd01FFF ( 2 Sectors.<br>hd00FFF (10 Sectors.<br>ifying flash.                                                                                                    | 800110<br>eaartta<br>0 12)                                   | Targe<br>4.790                 | t eras                     | 98<br>19 | 42 4<br>40 1 | armed an<br>AC D1                                                                                               | 3C na     | 4B 30                      | 2 48         | lly - (<br>28<br>c e | Comp<br>60<br>na | ieted<br>80<br>e a                        | after<br>9B<br>99      | 62<br>20 | 68 AD                                   | N "kxnF.<br>. : . @                                                                                           |                                                                |    |
| Plach size<br>- 0x803000 = 0<br>- 0x803000 = 0<br>- 5tart of ver<br>Vising the ro                                                                                                    | 8192KB<br>heDOIFFF ( 2 Sectors.<br>heDOFFF ( 10 Sectors.<br>ifying Elash<br>tive verify function a                                                                                                    | 800110<br>ean+ 90<br>0 12)<br>40 52)<br>f the flash al       | 30<br>argerit                  | t eras<br>sec<br>4B<br>co  | 9A<br>10 | 42 4<br>40 1 | fC D1                                                                                                    | 3C na     | 4B 30                      | 2 48         | 28<br>c t            | 60<br>na         | intered<br>an<br>an                       | after<br>9B<br>99      | ×        |                                         | N "kxnF.<br>- : - & (xr I i F'<br>F L.K.<br>bh h.t. 2.<br>                                                    |                                                                |    |
| Plach size<br>0.0600000 = (<br>0.0600000 = (<br>- Start of war<br>Using the no<br>- Using the no<br>- Using the no                                                                                                    | B192KB<br>heBOIFFF ( 2 Sectors.<br>heBOIFFF ( 10 Sectors.<br>tive verify functions<br>tive termine functions<br>tive termine functions                                                                                                    | 800110<br>900170<br>0 123)<br>6 123)<br>6 the flash al       | arge<br>4.790                  | t eras<br>sec<br>4B<br>ε ο | 9A<br>10 | 42 4<br>10 1 | free D1                                                                                                    | 3C na     | 4B 30                      | - 48         | lly - (<br>2B<br>c e | 60<br>na         | intered<br>BB<br>en                       | after<br>9B<br>99      | 62<br>29 | 1 ) ) ) ) ) ) ) ) ) ) ) ) ) ) ) ) ) ) ) | N "kxnF.<br>- : = @CxrTiF.<br>F L.K.<br>bh h. 1 2.<br>                                                        |                                                                |    |
| Pach size<br>= 0.4600000 = (<br>- 0.4600000 = (<br>- 0.4603000 - (<br>- 0.5tart of ver<br>- Using the no<br>- Tud of veri<br>- Start of refri                                                                                                    | B192KB<br>B001FFFF ( 2 Sectors,<br>b000FFFF ( 10 Sectors,<br>ifying Eash<br>ative wrify function a<br>tive verify function a                                                                                                    | 800510<br>enn+9a<br>40 53)<br>f the flash al                 | Targe<br>4.790<br>3C           | t eras<br>sec<br>4B<br>ε ο | 9A<br>10 | 42 4<br>10 1 | free D1                                                                                                    | 3C na     | 4B 30                      | : 48         | lly - C<br>2B<br>c e | 60<br>na         | in an an an an an an an an an an an an an | after<br>9B<br>99      | 62<br>29 | 8 AD                                    | N. "KxnF<br>:.@CxrIiF<br>FL.K.<br>bh h.t.2<br>                                                                |                                                                |    |
| Plach size<br>= Ox600000 - (<br>- Start of veri<br>- Start of veri<br>- Start of veri<br>- Start of veri<br>- Start of veri                                                                                                    | 8192Y3<br>M01777 ( 2 Settors.<br>M01777 ( 0 Settors.<br>M01777 ( 10 Settors.<br>Tiping flak<br>tive write families and<br>tive and the settor of the settor<br>the settor of the settor of the settor<br>the settor of the settor of the settor<br>the settor of the settor of the settor of the settor<br>the settor of the settor of the settor of the settor<br>the settor of the settor of the settor of the settor of the settor<br>the settor of the settor of the s                                                                                                    | 8 329)<br>6 129<br>6 129<br>6 129<br>6 129<br>6 the flash al | Targe<br>4.790<br>0.4<br>gorit | t eras<br>sec<br>4B<br>co  | 9A<br>10 | 42 4<br>10 1 | IC D1                                                                                                    | 3C nua    | 4B 30                      | : 48         | lly - C<br>2B<br>ce  | 60<br>na         | intered<br>80<br>e co                     | after<br>9B<br>99      | ×        | 68 AD                                   | N "kxnF.<br>- : : : : : : : : : : : : : : : : : : :                                                           |                                                                |    |
| Plack ace<br>- Outcompose<br>- Outcompose<br>- Outcompose<br>- Start of werit<br>- Start of werit<br>- Start of series<br>- Start of series<br>- Start of series<br>- Start of series<br>- Did of rest<br>- Did of rest<br>- Did                         | BISTY ( 2 Seaton<br>MODIFF ( 2 Seaton<br>MODIFF ( 10 Seaton<br>ifying Rah<br>atter writh function a<br>there writh function<br>atter writh function<br>if appendence if the seaton<br>if a seaton seaton                                                                                                    | 880118<br>900170<br>9133)<br>40 53)<br>6 fthe flash al       | Targe<br>4.790<br>0.4<br>gorit | t eras<br>sec<br>4B<br>co  | 9A<br>10 | 42 4<br>10 T | armed an<br>AC D1                                                                                               | 3C na     | 4B 30                      | : 48         | lly - (<br>28<br>ce  | 60<br>na         | all<br>all<br>an                          | after<br>理<br>9B<br>99 | ×        | 68 AD                                   | N. "KxnF<br>:=@CxrTiF'<br>.FL.K.<br>bh h.t.2.<br>2<br>2<br>2<br>2<br>2<br>2<br>2<br>2<br>2<br>2<br>2<br>2<br> |                                                                |    |
| Plash aze<br>- 0x600000 = (<br>- 0x600000 = (<br>- 0x60000 = (<br>- 0x60000 = (<br>- 0x60000 = (<br>- 0x60000 = (<br>- 0x6000 = (<br>- 0x60000 = (<br>- 0x6000 = (<br>- 0x6000 = (<br>- 0x6000 = (<br>- 0x6000 = (<br>- 0x600 = (<br>- 0x6000 = (<br>- 0x600 = (<br>- 0x600 = | 8192283<br>hd01777 ( 2 Sectors.<br>hd07777 (1) Sectors.<br>hd07777 (1) Sectors.<br>hd077777 (1) Sectors.<br>hd07777 (1) Sectors.<br>hd07777 (1) Sectors. | 890118<br>0.13)<br>6 13)<br>f the flash d<br>fiel vecessfi   | Targe<br>4.790<br>3C<br>0.1    | et eras<br>sec<br>4B<br>co | 9A<br>10 | 42 4<br>10 1 | tC D1                                                                                                    | 3C na 1   | 4B 30                      | : 48         | lly - (<br>28<br>ce  | 60<br>na         | 80<br>ea                                  | after<br>9B<br>99      | 62<br>29 | 68 40                                   | N. "konF<br>: @Cxr1F!<br>PL.K.<br>bh h.1.2.<br>                                                               |                                                                |    |

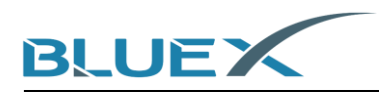

(10) If connection or programming fail, pull up P16 and try restarting the power or doing reset, and back to #(7) as below.

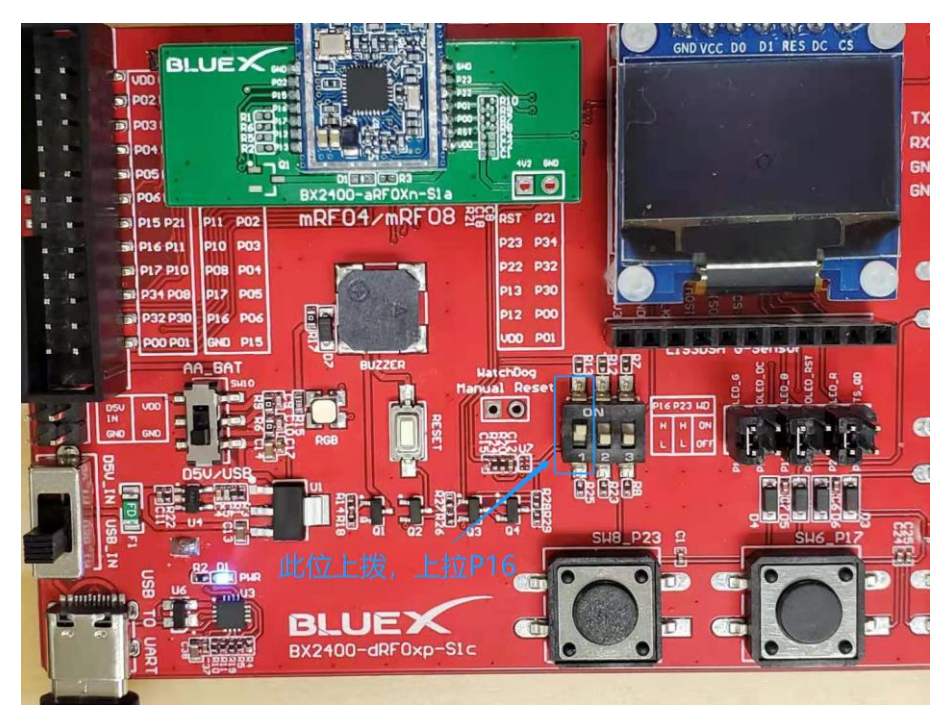

- 3.3 Confirm output data from evaluation kit, and check the advertising
  - (1) Confirm P16 is pulled down after download completed. Try restarting the power or doing reset.

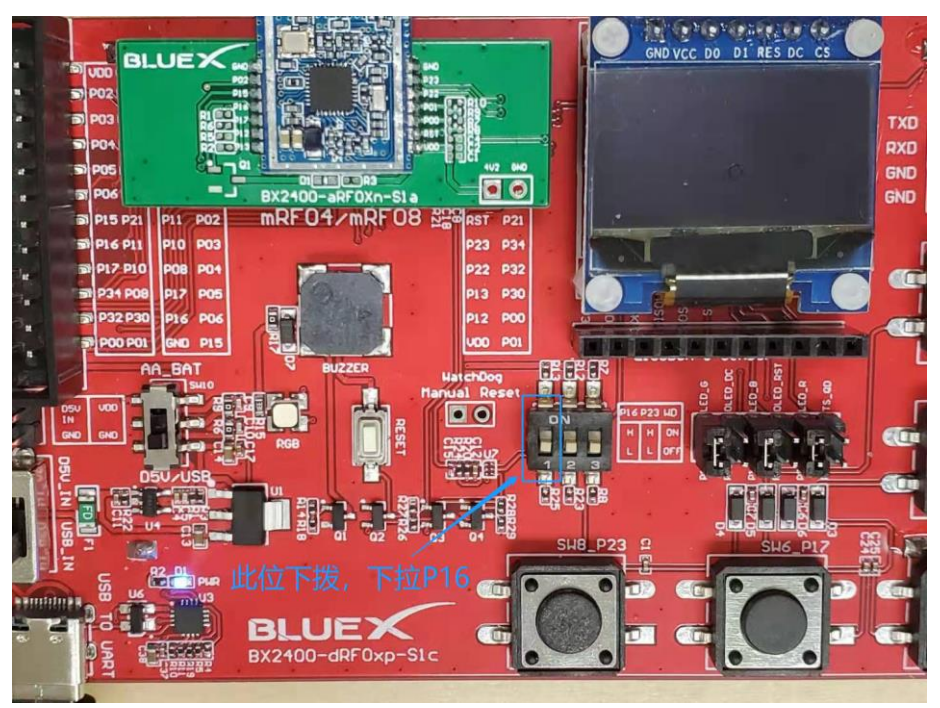

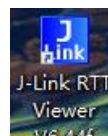

(2) Click **V6.44**f and then [rtt\_viewer]. It's the access of configuration.

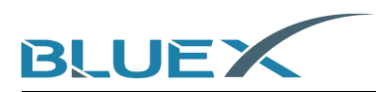

(3) In configuration, click the button indicated by red arrow as below to manage Specify Target Device.

| 🔜 J-Link RTT Viewer V6.44f   Configuration | ?                | $\times$ |
|--------------------------------------------|------------------|----------|
| Connection to J-Link                       |                  |          |
|                                            |                  |          |
| O <u>T</u> CP/IP                           |                  |          |
| O <u>E</u> xisting Session                 |                  |          |
| Specify Target Device                      |                  |          |
| Apollo_00_3V3                              | ~                |          |
| Script file (optional)                     | 1                |          |
|                                            |                  |          |
| Target Interface & Speed                   |                  |          |
| SWD                                        | 4000 kł          | {z ▼     |
| RTT Control Block                          |                  |          |
| ● Auto Detection ○ Address / ○ Sea         | rch <u>R</u> ang | ;e       |
|                                            |                  |          |
| OK                                         | Car              | ncel     |

(4) Choose [BlueX], and choose program according to Flash voltage, then click OK. When using BX2416/RF03/RF04 Module, please choose [Apollo\_00\_3V3].

| 🔝 Target Device S   | ettings       |           |          |            | ×                |
|---------------------|---------------|-----------|----------|------------|------------------|
| Selected Device: AC | C33M6128L     |           |          | Little En  | dian 🔻 Core #0 💌 |
| Manufacturer        | Device        | Core      | NumCores | Flash Size | RAM Size         |
| BlueX               | *             | *         | *        | *          | *                |
| BlueX               | Apollo 00 1V8 | Cortex-M0 | 1        | 8 MB       | 192 KB           |
| BlueX               | Apollo_00_3V3 | Cortex-M0 | 1        | 8 MB       | 192 KB           |
|                     |               |           |          |            |                  |
|                     |               |           |          | OI         | Cancel           |

(5) In configuration, set up [Target Interface& Speed] as below.

| 🔜 J-Link RTT Viewer V6.44f   Config | juration | ?                | $\times$ |
|-------------------------------------|----------|------------------|----------|
| - Connection to J-Link              |          |                  |          |
| • USB _ Serial No                   |          |                  |          |
| ○ <u>T</u> CP/IP                    |          |                  |          |
| O Existing Session                  |          |                  |          |
| Specify Target Device               |          |                  |          |
| Apollo_00_3V3                       |          | $\sim$           |          |
| Script file (optional)              |          |                  |          |
|                                     |          |                  |          |
| Target Interface & Speed            |          |                  |          |
| SWD                                 | -        | 4000 kH          | z 🔻      |
| RTT Control Block                   |          |                  |          |
| • Auto Detection O Address          | 🔘 Seau   | ch <u>R</u> ange | 2        |
|                                     |          |                  |          |
|                                     | OK       | Can              | cel      |

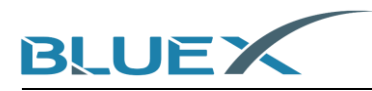

(6) When setting correct, the output will be as below.

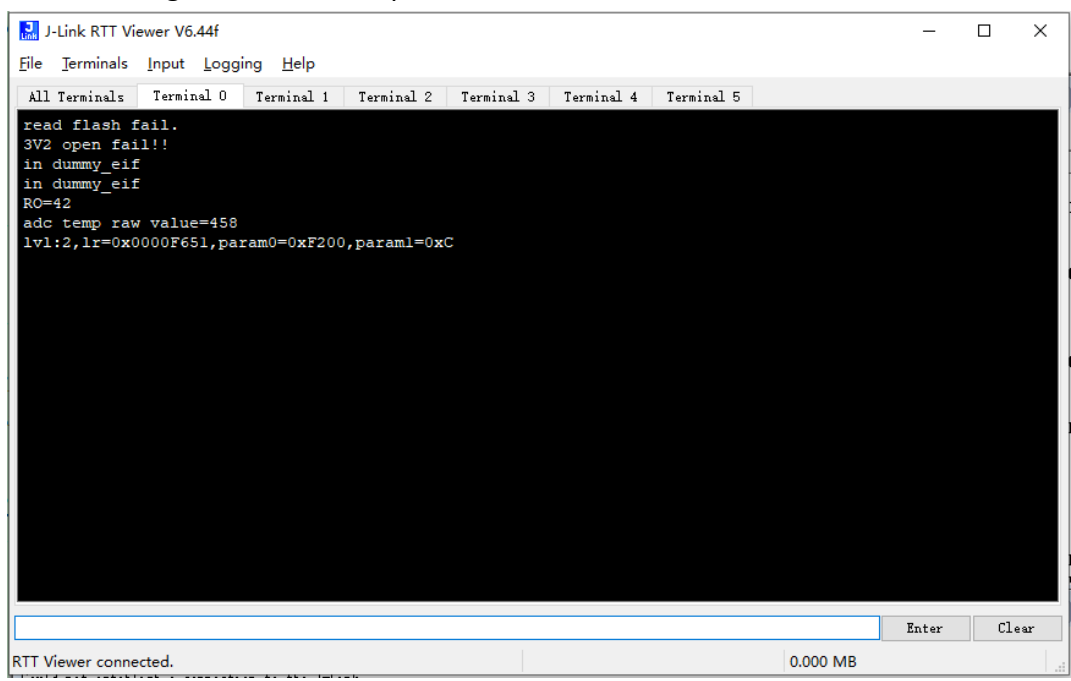

(7) Finally, confirm the advertising is on. Check mobile phone with App (NRF connect) linked to BLUEX-SDK3.

 ■ Devices
 STOP SCANNING
 :

 SCANNER
 BONDED
 ADVERTISER

 SDK
 ~ ×

 ③
 BLUEX-SDK3
 CONNECT

 66:55:44:33:22:11
 NOT BONDED
 -34 dBm

 NOT BONDED
 -34 dBm
 ↔ 1292 ms

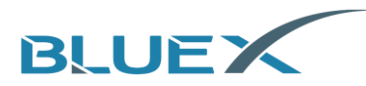

## 4. Revision History

| Version | Description                                             | Date (YYYY/MM/DD) | Author   |
|---------|---------------------------------------------------------|-------------------|----------|
| 1.0     | Initial version                                         | 2020/03/01        | 姚琪       |
| 1.1     | Content amended and pictures added                      | 2020/03/02        | 陈仕玮      |
| 1.2     | Partially amend the content of EVK                      | 2020/07/17        | 简任锋      |
| 1.3     | Add EVK pictures and J-Flash programming instruction    | 2020/08/01        | 简任锋      |
| 1.4     | Amend pictures, and add content of firmware programming | 2021/01/19        | 简任锋      |
| 1.5     | Add introduction of SDK download and procedure          | 2021/04/13        | 简任锋      |
| 1.6     | Add Schematic of BX2400-dRF0xp-S1c                      | 2021/04/25        | 陈玥瑶      |
| 1.7     | Update English version                                  | 2021/05/19        | Michelle |

## 5. Appendix

#### 5.1 Schematic of BX2400-dRF0xp-S1c

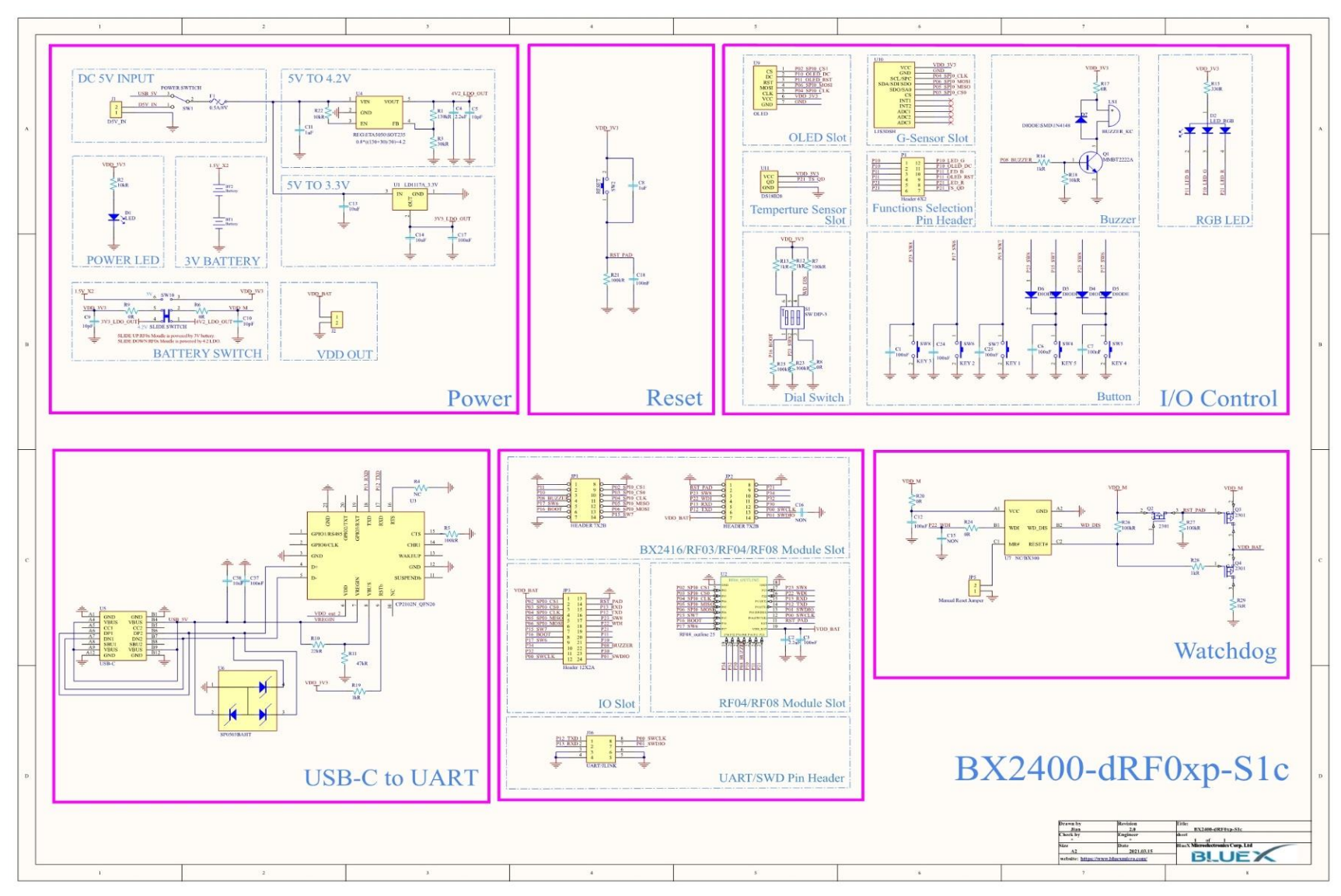